# Manual de variantes de bandeja

En la parte izquierda de la bandeja haces botón derecho y escoges la opción marcada:

| Band     | leja de tramitación                |   |
|----------|------------------------------------|---|
| <u>6</u> | 2                                  |   |
| ~ 📩 Ba   | andeia de entrada                  |   |
| >        | <u>A</u> plicar filtro             | _ |
| >        | <u>A</u> ñadir pool de expedientes |   |
| 1        |                                    | _ |

Con esta opción puedes añadir, quitar o mover columnas:

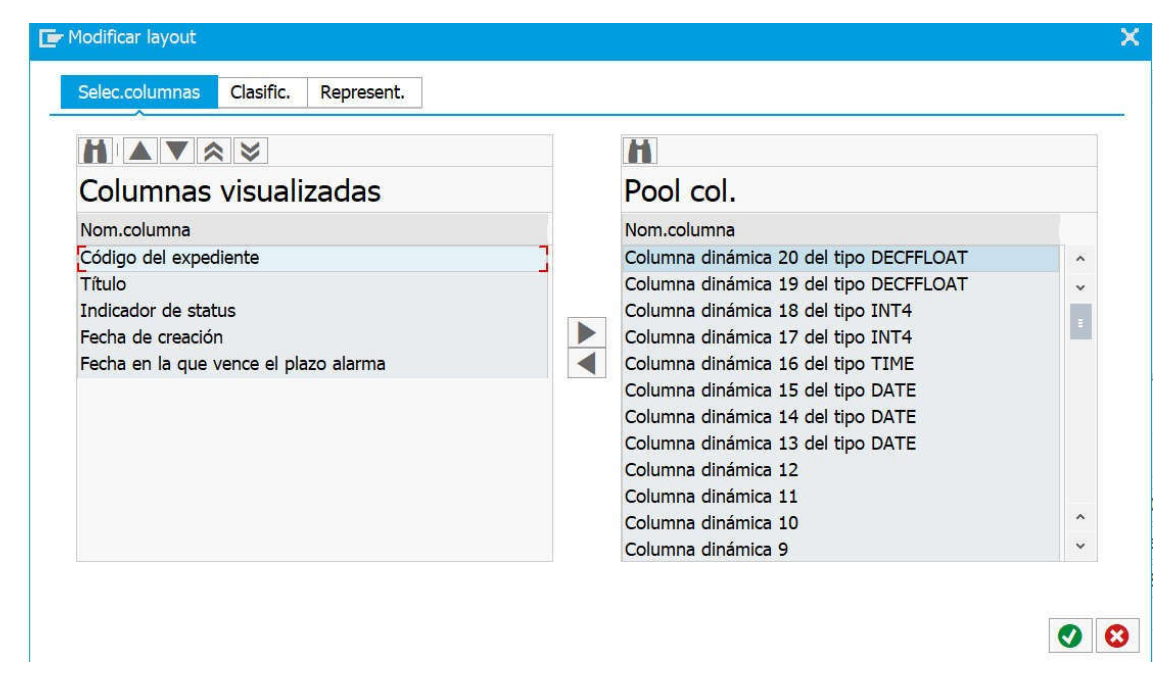

Para el ejemplo he movido a la izquierda los valores señalados:

Una manera de hacer Europa

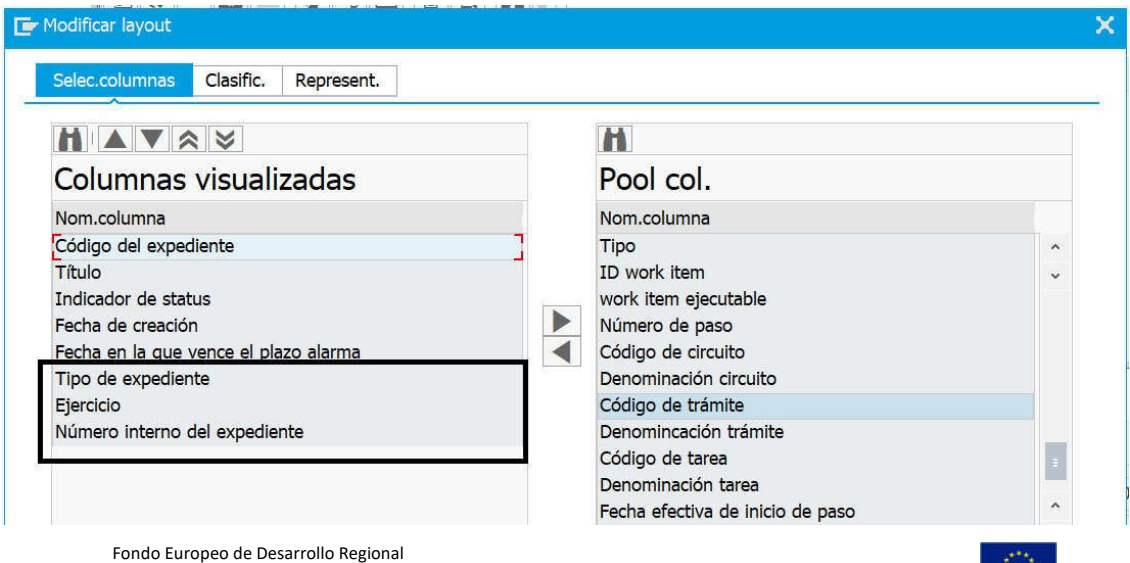

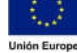

**Consejería de Hacienda y Administración Pública** Dirección General de Tecnologías de la Información y la Comunicación

## Finalmente le doy una denominación en la pantalla:

| 🕞 Descripción de la variante |   |
|------------------------------|---|
| Descripción variante         | ] |
|                              |   |

Entonces aparece:

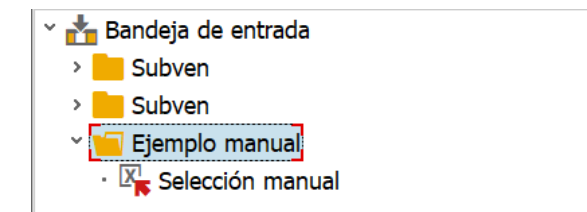

Si selecciono en la parte donde pone Ejemplo manual haciendo doble click aparece la nueva selección con las tres columnas nuevas:

| Expedientes en trámite 5.501              |        |                           |           |      |            |
|-------------------------------------------|--------|---------------------------|-----------|------|------------|
| Título                                    | Status | Fecha creación F vencimie | Tipo exp. | Año  | Núm. Exped |
| 2020G000165                               | 68     | 02.03.2020                | EXTRAP    | 2020 | 3822       |
| AAAAAAAAAABBBBBBBBBBBCCC                  | 6      | 02.03.2020                | GASTOS    | 2020 | 3817       |
| AAAAAAAAAABBBBBBBBBBBBBCCCCCCCCCCDDDDDDDD | 8      | 02.03.2020                | CONCE     | 2020 | 26417      |
| PRUEBA 03334                              | 63     | 02.03.2020                | GASTOS    | 2020 | 3816       |
| PRUEBA 03334                              | (Å     | 02.03.2020                | CONCE     | 2020 | 26416      |
| Prueba tras anulación de A                | (Å)    | 02.03.2020                | CONVO     | 2020 | 26415      |
| TEST JMG5                                 | 63     | 02.03.2020                | EXTRAP    | 2020 | 3799       |
| TEST JMG4                                 | (Å)    | 02.03.2020                | GESTOR    | 2020 | 3797       |
| TEST JMG2                                 | (Å)    | 02.03.2020                | EXTRAP    | 2020 | 3795       |
| ( )                                       |        |                           |           |      |            |

Una vez creada haciendo botón derecho nuevamente donde pone Ejemplo manual aparecen las opciones:

| 1<br> | <u>A</u> plicar filtro                   |
|-------|------------------------------------------|
|       | Modificar variante de visualización      |
|       | <u>C</u> opiar variante de visualización |
|       | Borrar variante de visualización         |
|       | <u>A</u> ñadir filtro                    |

Con estas opciones puedo modificar las variantes, ejemplo: Mover las columnas nuevas delante:

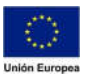

### Consejería de Hacienda y Administración Pública

#### Dirección General de

Tecnologías de la Información y la Comunicación

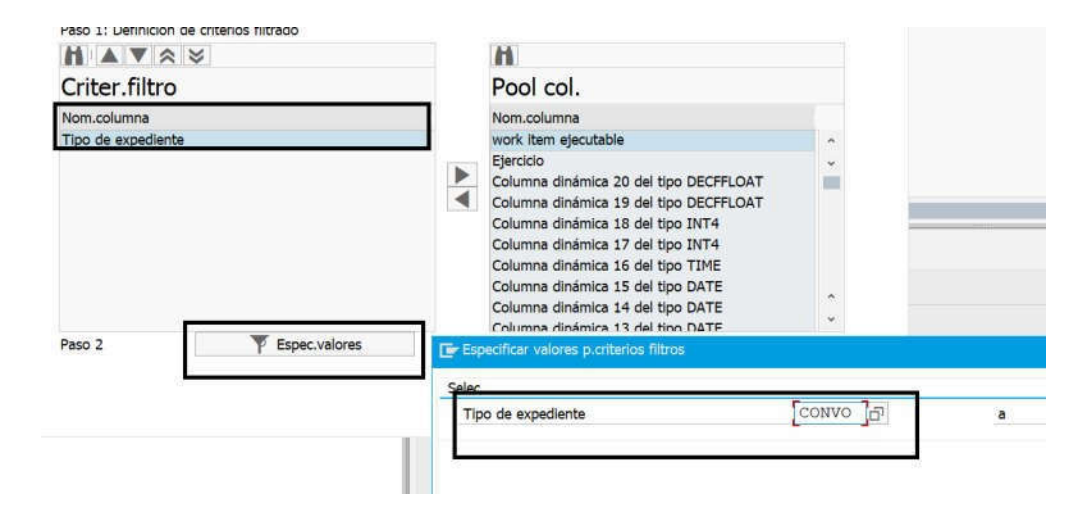

### Quedaría:

| 300       | 66 🕥   | 9 7 4 H 🖶 3 M M                  |                                          |        |          |
|-----------|--------|----------------------------------|------------------------------------------|--------|----------|
| Exped     | ientes | <u>s en trámit</u> e 5.501       |                                          |        |          |
| lipo exp. | Año    | Núm. Exped Código del expediente | Título                                   | Status | Fecha cr |
| EXTRAP    | 2020   | 3822 MI_002/2020/0000003822      | 2020G000165                              | Â      | 02.03.20 |
| GASTOS    | 2020   | 3817 GASTOS/2020/0000003817      | AAAAAAAAAABBBBBBBBBBBBCCC                | â      | 02.03.20 |
| CONCE     | 2020   | 26417 CDNCE/2020/0000026417      | AAAAAAAAAABBBBBBBBBBBBBCCCCCCCCCDDDDDDDD | Ø      | 02.03.20 |
| SASTOS    | 2020   | 3816 GASTOS/2020/0000003816      | PRUEBA 03334                             | â      | 02.03.20 |
| CONCE     | 2020   | 26416 CDNCE/2020/0000026416      | PRUEBA 03334                             | 8      | 02.03.20 |
| CONVO     | 2020   | 26415 CDNVO/2020/0000026415      | Prueba tras anulación de A               | (Å)    | 02.03.20 |
| EXTRAP    | 2020   | 3799 NP_001/2020/0000003799      | TEST JMG5                                | ă      | 02.03.20 |
| GESTOR    | 2020   | 3797 GESTOR/2020/0000003797      | TEST JMG4                                | 6      | 02.03.20 |
| EXTRAP    | 2020   | 3795 MP_001/2020/0000003795      | TEST JMG2                                | à      | 02.03.20 |
|           |        |                                  |                                          |        |          |

La otra opción interesante es la de Añadir filtro para poder aplicar filtros sobre la variante, ejemplo: Poder filtrar por tipo de expediente y de un tipo en concreto:

|                    |                 | A                                                                                                    |                                                                                                    |   |
|--------------------|-----------------|----------------------------------------------------------------------------------------------------|----------------------------------------------------------------------------------------------------|---|
| Criter.filtro      |                 | Pool col.                                                                                                    |                                                                                                    |   |
| Nom.columna        |                 | Nom.columna                                                                                                    |                                                                                                    |   |
| Tipo de expediente |                 | work item ejec                                                                                                  | utable                                                                                                    | ~ |
|                    | _               | Ejercicio<br>Columna dinár<br>Columna dinár<br>Columna dinár<br>Columna dinár<br>Columna dinár<br>Columna dinár | nica 20 del tipo DECFFLOAT<br>mica 19 del tipo DECFFLOAT<br>mica 18 del tipo INT4<br>mica 17 del tipo INT4<br>mica 16 del tipo INTE<br>mica 16 del tipo DATE<br>mica 14 del tipo DATE<br>mica 13 del tipo DATE | × |
| Paso 2             | F Espec.valores | Selec                                                                                                    | p.criterios filtros                                                                                                    |   |

Pones la columna por la que quieres filtrar y especificas el valor, en el caso del ejemplo expedientes de convocatoria.

Te vuelve a pedir el título sobre el que aplicar el filtro:

| escrinción variante | Expedientes de convocatoria |  |
|---------------------|-----------------------------|--|
|                     |                             |  |
|                     |                             |  |

Fondo Europeo de Desarrollo Regional Una manera de hacer Europa

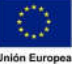

# Y al seleccionar te sale:

| Bandeja de tramitación           |            |        |              |
|----------------------------------|------------|--------|--------------|
| 😏 🥻                              |            |        |              |
| * Handeja de entrada             | <b>S</b> ( | 66 🕥   |              |
| Subven                           | Exped      | ientes | s en trámit  |
|                                  | Tipo ex    | Año    | Núm. Exped C |
| · T Convocatorias                | CONVO      | 2020   | 26415 C      |
|                                  | CONVO      | 2020   | 26414 C      |
| Gastos                           | CONVO      | 2020   | 26388 C      |
| × 🥌 Ejemplo manual               | CONVO      | 2020   | 26380 C      |
|                                  | CONVO      | 2020   | 26374 C      |
|                                  | CONVO      | 2020   | 26365 C      |
| · LP Expedientes de convocatoria | CONVO      | 2020   | 26364 C      |
|                                  | CONVO      | 2020   | 26363 C      |
|                                  | CONVO      | 2020   | 26337 C      |
|                                  | < >        |        |              |

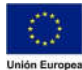